Updated 08/22/2023

## **Final Report Portal Instructions**

To login please go to: <u>https://larimerimpactfund.smartsimple.com/</u>

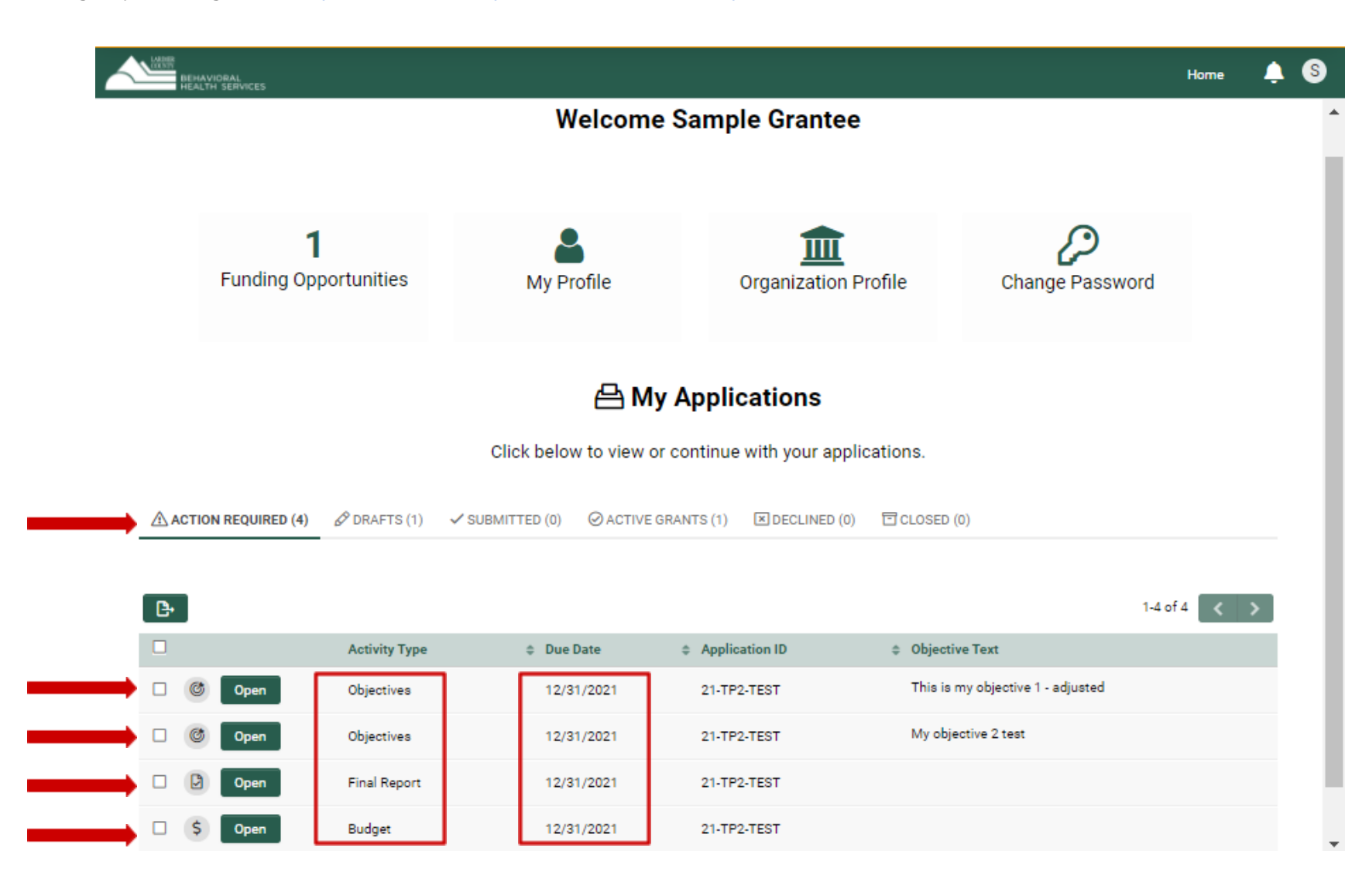

## **OBJECTIVES**

All final report items are listed under "**Action Required**." Depending on the number of Objectives you have, you may need to scroll down to see them all. Each objective will be completed individually.

Click "Open" for the Objectives activity. A popup window will appear with your objective.

Please read the instructions at the top.

Complete the **Final Quantity** and **Narrative question**. If you have **Supporting Documentation** to support your results, please upload it.

If you would like to Save and return to this later, click "Save Draft."

If your reporting is final, click "Submit"

Once submitted it will be removed from your **Action Required** list.

See the screen shot on the next page.

# OBJECTIVES 1 of 6 1 of 6 1 1 of 6 1 1 of 6 1 1 of 6 1 1 of 6 1 1 of 6 1 1 of 6 1 1 o

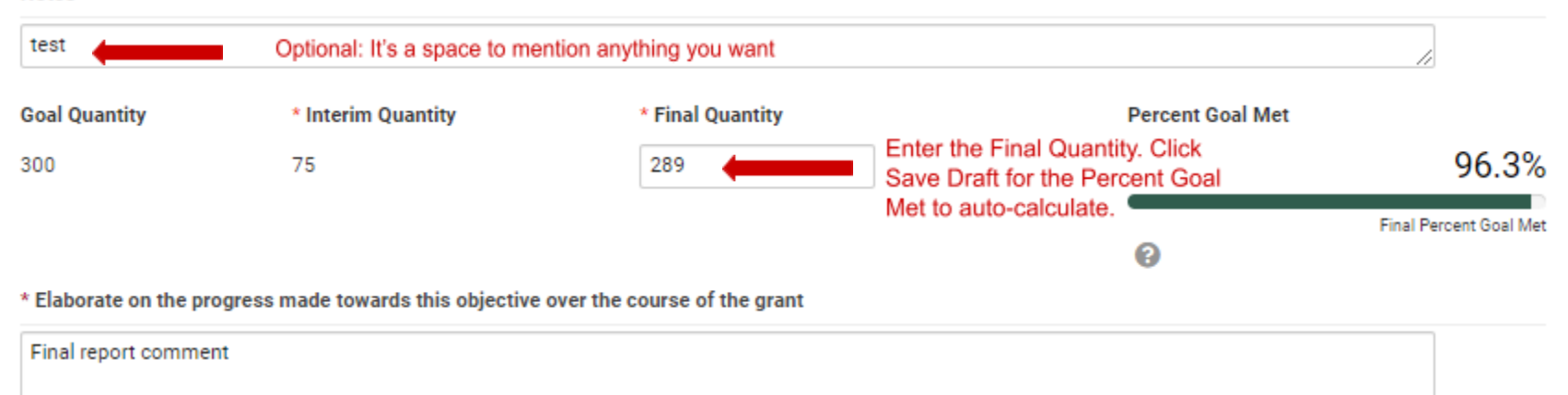

If you have documentation to support your report, please upload it here.

## 1

## BUDGET

To complete your Financial reporting click "**Open**" for the **Budget** activity in **Action Required**. A popup window will appear with your Budget. Please **read the instructions** at the top.

21-TP2-TEST - Budget - BHS Impact Fund Grant

 Due Date:
 12/31/2021

 Image: Please complete the table below by entering in the final expenditures of the grant through the end of the performance period. Documentation to support the final expenditures are required. Here are examples of the types of reports LCBHS is looking for:

 Image: Example P&L
 Image: Example P&L Transaction Support

 Image: Example P&L Transaction Support
 Image: Download the Examples, if desired

Your Approved Grant Budget will auto-populate.

Enter your **Activity to Date** (Final Expenditures) according to the Budget line items. The amounts listed should be the actual dollars expended and match the supporting documentation.

Click Save Draft and the Remaining Budget and Percentage Spent will auto-calculate.

See the screenshot on the following page.

#### BUDGET AND ACTUALS

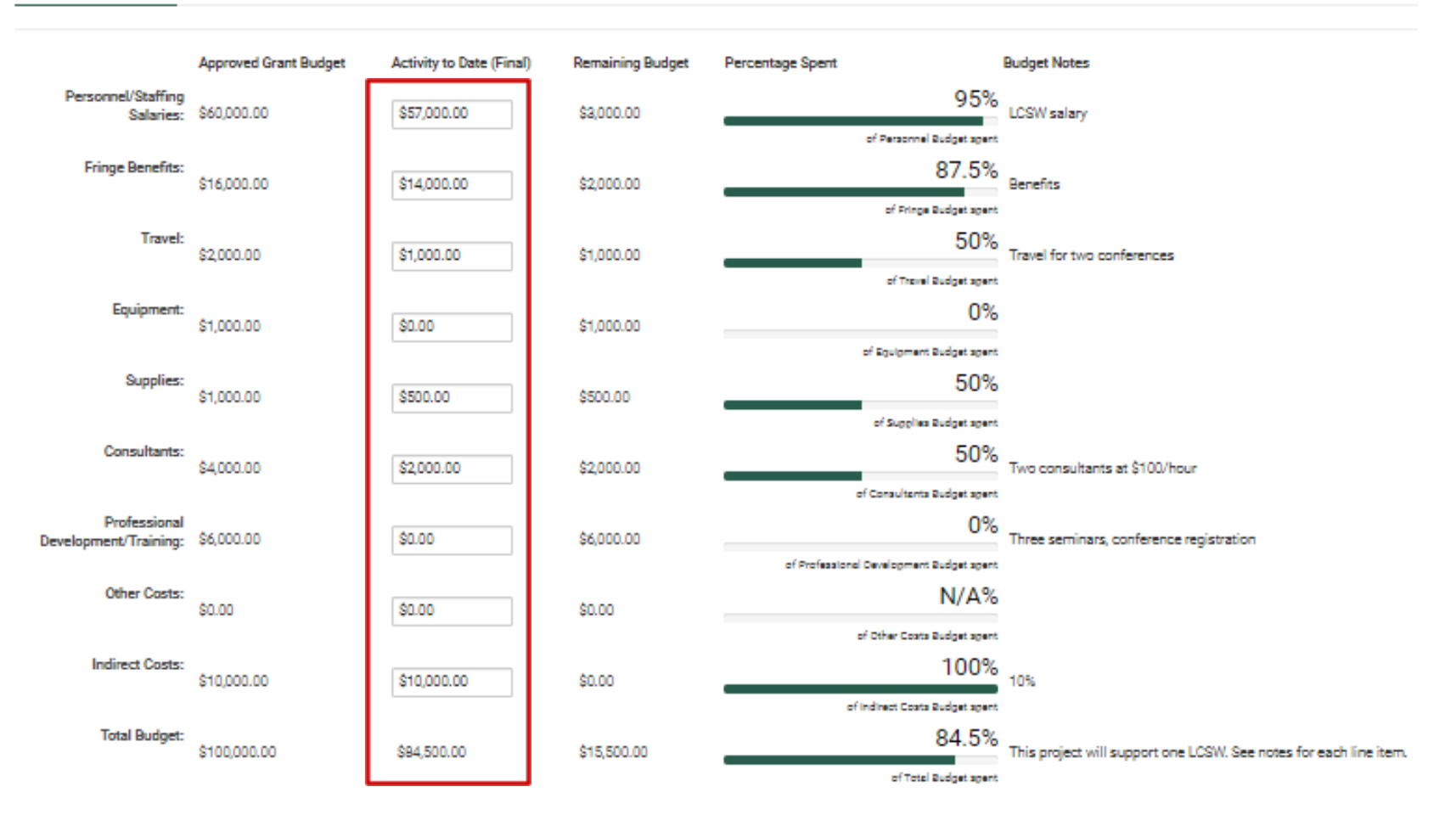

For your Final Report, the Remaining Budget should be zero and 100% spent. If there are unspent funds at the end of the grant period LCBHS will be in contact to return any unspent funds after review and approval of the report.

Scroll down to complete the upload section for the financial documentation.

| * Please upload a high-level Profit and Loss Statement for the current reporting period                                               |          |                  |
|----------------------------------------------------------------------------------------------------|----------|------------------|
| Statement should include LOBHS grant dollars only (not the entire organization)                                                       |          |                  |
|                                                                                                    |          |                  |
| File Name *                                                                                                    | Size     | Date             |
| P_L_ExampleGood_P_L.pdf                                                                                                    | 38.1 KB  | 11/01/2021 2:15P |
|                                                                                                    |          | Total            |
| * Please upload a financial system-generated General Ledger for the current reporting period                                          |          |                  |
| Statement should include date, description, and amounts that are sorted and summed to match to the attached Profit and Loss Statement |          |                  |
|                                                                                                    |          |                  |
| File Name *                                                                                                    | Size     | Date             |
| P_L_ExampleGood_P_L_Transaction_Support.pdf                                                                                           | 127.6 KB | 11/01/2021 2:16P |
|                                                                                                    |          | Total            |
| * Briefly describe the status of your expenses in more detail.                                                                        |          |                  |
| (e.g. timing of certain expenses, leveraging other funding first, overspending or underspending certain line items etc.)              |          |                  |
| B Sources   米 哈 田 田 田 本 →   剛   B I U S-   二 二 市 市 主 主 ( ∞ ∞   □ 田   Styles -   Format -   Ford -   Stree -   ▲ - 〇-                  |          |                  |
|                                                                                                    |          |                  |
|                                                                                                    |          |                  |
|                                                                                                    |          |                  |
|                                                                                                    |          |                  |
|                                                                                                    |          |                  |

If you would like to Save and return to this later, click "**Save Draft**." If your reporting is final, click "**Submit**." If the window doesn't automatically close after you click Submit, click the "X" in the upper right to close the window.

Once submitted it will be removed from your Action Required list.

## **FINAL REPORT**

To complete your **Narrative** and **Population Data** reporting click "**Open**" for the **Final Report** activity in **Action Required**. A popup window will appear with the Grant Narrative section. Type or copy & paste your answers into the text boxes provided. **Each question has a 500 word limit**.

| GRANT NARRATIVE                                                                                                    |
|----------------------------------------------------------------------------------------------------|
| ✓ Narrative                                                                                                    |
| * What went well?                                                                                                    |
| O Source   ※ 哈 圖 圖 ♠ →   譯   B I U S   這 語 非 非 트 트 트   ■ 報   II II   Styles -   Format -   Font -   Size -   A - Ⅰ - Ⅰ                                                                                                    |
|                                                                                                    |
| * What didn't go well?                                                                                                    |
| 😡 Source   X ि 🛱 🛱 🛱 🖈 →   🗮   B I U S   注 🗄 🕸 🕸 🗄 🗮 🗮 🗮 🗮 🗮 🗮 ன 👳   🖬 🎹 Styles -   Format -   Font -   Size -   <u>A</u> - [M - ]                                                                                         |
|                                                                                                    |
| * What specific outcomes were achieved?                                                                                                    |
| 😡 Source   🐰 ြ 💼 ඕ 🖶 🧈   🌉 B I U S   涯 語 雅 註 註 重 💷 📟 🤿   🖬 🎛 Styles -   Format -   Font -   Size -   <u>A</u> - [A] -                                                                                                    |
|                                                                                                    |
| If you were able to publicize information concerning the grant in the newsletters, annual reports, press releases, website and/or other relevant media we'd love to hear about it. Was LCBHS acknowledged? Why or why not? |
| Bource   ※ ℃ 値 億 値 ◆ →   票   B I U S   注 注 注 注 注 注 主 二 ■ ○ □ □ □ Styles -   Format -   Font -   Size -   ▲ · □ ·                                                                                                    |
|                                                                                                    |
| Do you have any compelling stories to share as a result of this grant?                                                                                                    |
| 😡 Source   X 🗅 圓 圖 🗟 🐟 オ 💭 B I U S ) 這 這 排 非 副 雪 雪 🕮 🤫 🖬 🎟 I Styles - Format - Font - Size - A - M -                                                                                                    |

#### **Population Data and Other**

Please provide as much information as you have collected of number served by age, geography, gender identity, sexual orientation, health insurance, ethnicity, race, and/or other categories.

Demographic Data Reporting Table

#### Population Data

If you have demographic data on the populations you serve, upload it here

You may upload your own file or use the population reporting template BHS provides

#### Other

#### Is there is anything else you would like to share?

#### If you'd like to upload any supplemental materials, photos, or documentation, please do so here.

BHS reserves the right to use any uploads here for internal or external purposes

**1** 

Demographic Data Table example:

|                       |                                           | Number Served | Notes |
|-----------------------|-------------------------------------------|---------------|-------|
| Age                   | 0 to 5                                    |               |       |
|                       | 6 to 18                                   |               |       |
|                       | 19 to 34                                  |               |       |
|                       | 35 to 44                                  |               |       |
|                       | 45 to 64                                  |               |       |
|                       | 65+                                       |               |       |
| Geography (residence) | Fort Collins                              |               |       |
|                       | Loveland                                  |               |       |
|                       | Estes Park                                |               |       |
|                       | Timnath                                   |               |       |
|                       | Wellington                                |               |       |
|                       | Other                                     |               |       |
| Gender Identity       | Male                                      |               |       |
|                       | Female                                    |               |       |
|                       | Other/Non-binary                          |               |       |
| Sexual Orientation    | Straight                                  |               |       |
|                       | Not Straight                              |               |       |
| Health Insurance      | Private/Employer                          |               |       |
|                       | Medicaid                                  |               |       |
|                       | Medicare                                  |               |       |
|                       | No Insurance/Other                        |               |       |
| Ethnicity             | White, not Hispanic Latino(a)             |               |       |
|                       | Hispanic Latino(a) any race               |               |       |
| Race                  | American Indian/ Alaskan Native           |               |       |
|                       | Asian                                     |               |       |
|                       | Black or African American                 |               |       |
|                       | Native Hawaiian or Other Pacific Islander |               |       |
|                       | White                                     |               |       |
|                       | Some other race, ethnicity, or origin     |               |       |
| Other Categories      | Veteran                                   |               |       |
|                       | Rural Resident                            |               |       |
|                       | People Experiencing Homelessness          |               |       |
|                       | Criminal Justice Involved                 |               |       |
|                       | MH/SUD Diagnosed                          |               |       |
| Total Individuals     | Total                                     |               |       |
|                       |                                           |               |       |

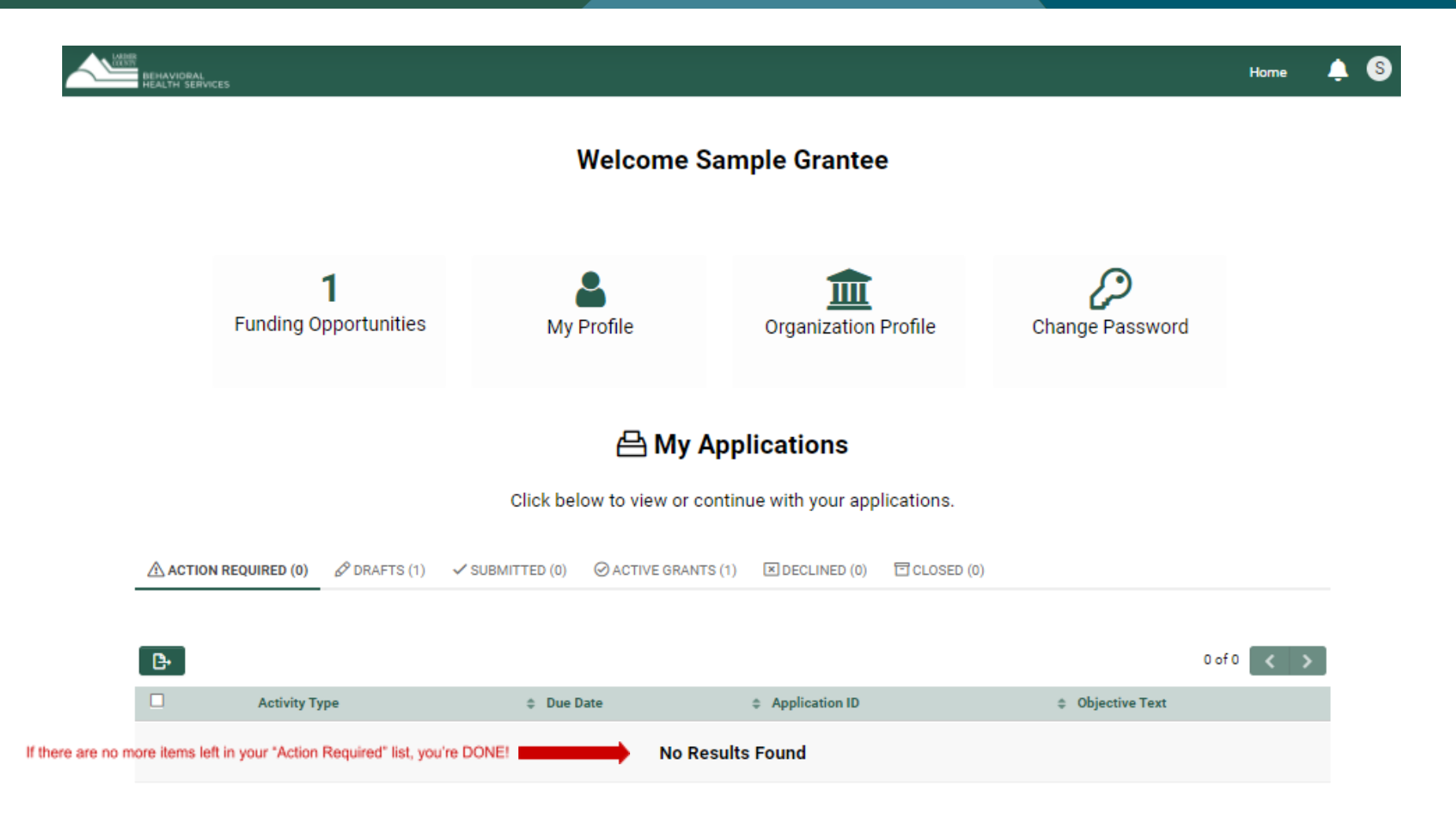

If you would like to Save and return to this later, click "**Save Draft**." If your reporting is final, click "**Submit.**" If the window doesn't automatically close, click the "X" in the upper right to close the window.

Once you have completed and submitted all of the final report requirements you will have nothing left to review, "No Results Found" in **Action Required**.

## LOCATING YOUR SUBMITTED WORK IN THE PORTAL

| BEHAVIORAL<br>HEALTH SERVICES |                                                                                                    | Home         | ٩        | 8             |
|-------------------------------|----------------------------------------------------------------------------------------------------|--------------|----------|---------------|
| Edit                          |                                                                                                    | 1 of 1       | <        | >             |
| 🛱 Main                        | 21-TP2-TEST                                                                                                    |              | >        |               |
| Notes 2                       | GRANT DETAILS CONTACT DETAILS REPORTING DOCUMENTS                                                                                                    |              |          |               |
|                               | Project Title: Sample Application<br>Grant Type: Targeted Project #2: Moderate/Intensive Care Coordination for those with Complex Needs<br>Grant ID#: 21-TP2-TEST<br>Grantee Organization: LCBHS Test Accounts<br>Amount of Grant Awarded: \$100,000                                                |              |          |               |
|                               | Grant Dates                                                                                                    |              |          |               |
|                               | Grant Period: 10/15/2020 to 12/16/2021                                                                                                    |              |          |               |
|                               | Interim Report (for the period from 10/15/2020 to 04/30/2021) Due: 2021-05-14                                                                                                    |              |          |               |
|                               | Final Report (for the period from 10/15/2020 to 12/16/2021) Due: 2021-11-11                                                                                                    |              |          |               |
|                               | The grant period (and unsubmitted reports) may be extended in order to reach the anticipated outcomes.<br>Changes to individual budget line items (increases and decreases) that are greater than 25% of that line item and greater than \$1,000 must be requested and approved in writing in advar | nce of exper | nditure. |               |
|                               | To notify BHS of your need to re-budget or request new grant period dates, click the Request Amendment button where you will be prompted to provide the required information.                                                                                                    |              |          |               |
|                               | Application Summary                                                                                                    |              |          |               |
|                               |                                                                                                    |              | NEX      | <b>T &gt;</b> |

To review your grant and submitted activities, click the tab "Active Grants" and click "Open."

In the Main screen you will see your grant details. Click on the "**Reporting**" tab to view your grant report activities.

You will receive an email notification from <u>larimerimpactfund@smartsimple.com</u> with confirmation that your report was received.